## **Update Phone Numbers in Skyward**

Update phone numbers through the Emergency tab

| ► General  |
|------------|
| Entity     |
| Entry/With |
| Attendance |
| Scheduling |
| Grades     |
| Family     |
| Emergency  |
| Emer Info  |
| N. T 0     |

Select the contact name to make the update on and click the Edit button on the right

| Į | #  |   | Contact Name | Relationship | Primary Phone | Second Phone | 2nd Type | Third Phon |        | Add  |
|---|----|---|--------------|--------------|---------------|--------------|----------|------------|--------|------|
|   | ۱. | 1 | MARIA        | Mother       | (830)         | (830)        |          |            |        | Edit |
| ľ | ₽  | 2 | JAVIER       | Father       | (830)         |              |          |            | $\sim$ | Edir |

Phone number and home email are updated in this area.

| Contact Information |          |                 |                                      |             |  |  |  |  |  |  |  |  |
|---------------------|----------|-----------------|--------------------------------------|-------------|--|--|--|--|--|--|--|--|
| 1st Phone: (83      | 0) Ext:  | Phone Category: | <ul> <li>Ist Phone Confid</li> </ul> | ential Fax: |  |  |  |  |  |  |  |  |
|                     |          |                 | 🗌 1st Phone Long I                   | Distance    |  |  |  |  |  |  |  |  |
| 2nd Phone:          | Ext:     | Phone Category: | • · · · ·                            | Aduress:    |  |  |  |  |  |  |  |  |
| 3rd Phone:          | Ext:     | Phone Category: | • · · · ·                            | ~           |  |  |  |  |  |  |  |  |
| Home Email:         | mail.com |                 | _                                    |             |  |  |  |  |  |  |  |  |

Once phone number(s) and/or email(s) have been added/updated click the Save button to the upper right.

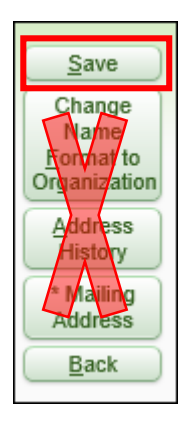

Please do not make any changes to the Address.

All address updates are made in Student Services Dept.

Changes in addresses will be monitored. If changes are made by the campus, the user's access will be inactivated.